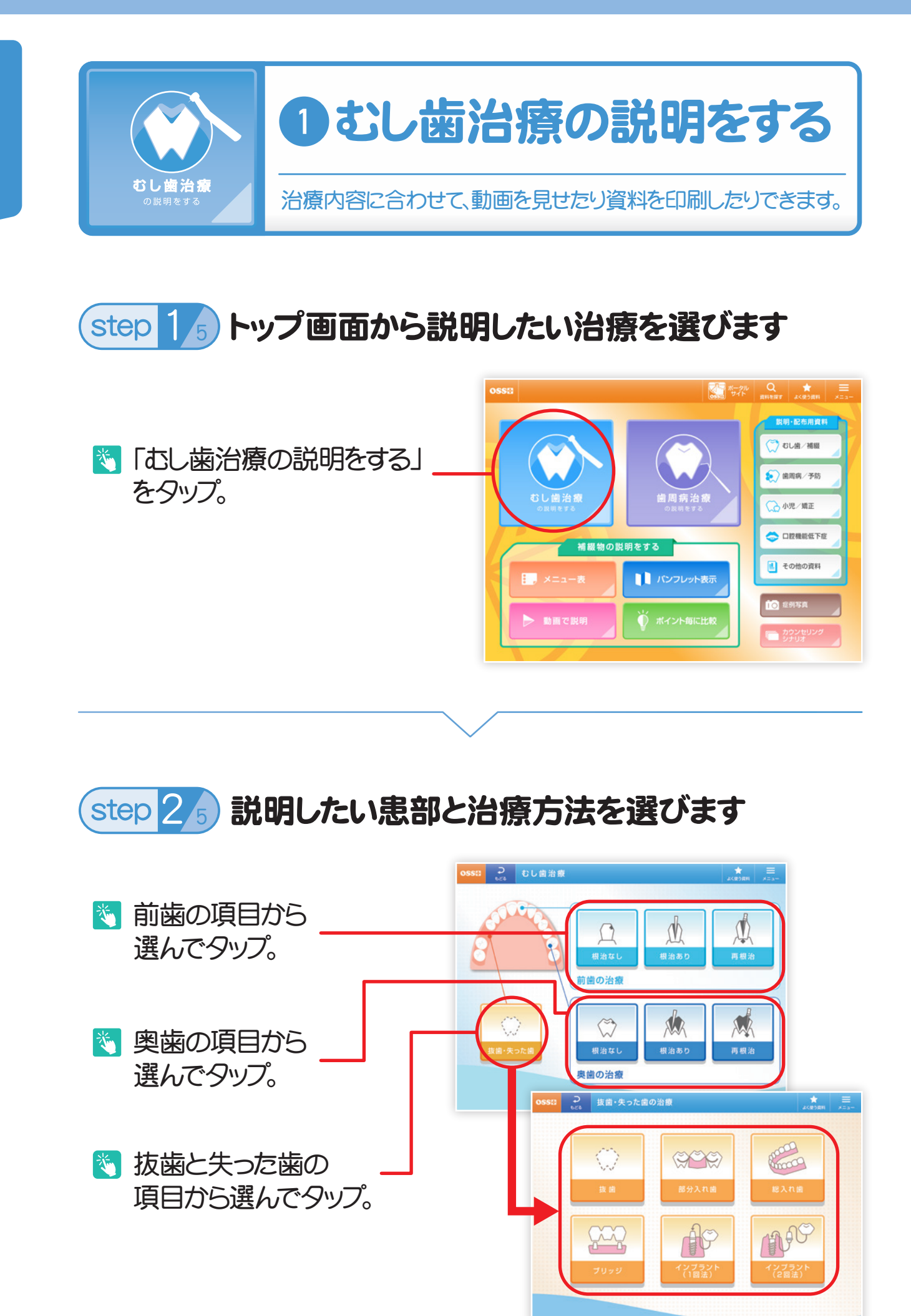

むし歯治療の説明

step 35 説明したい補綴物の種類を選びます

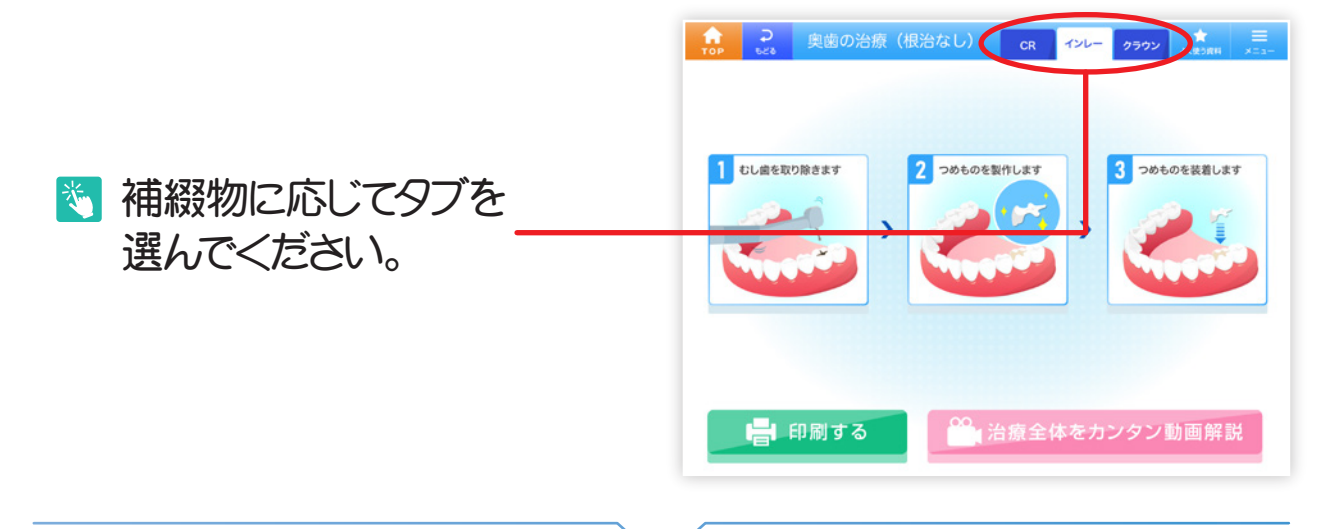

## step 4 5 説明したい治療内容を選びます

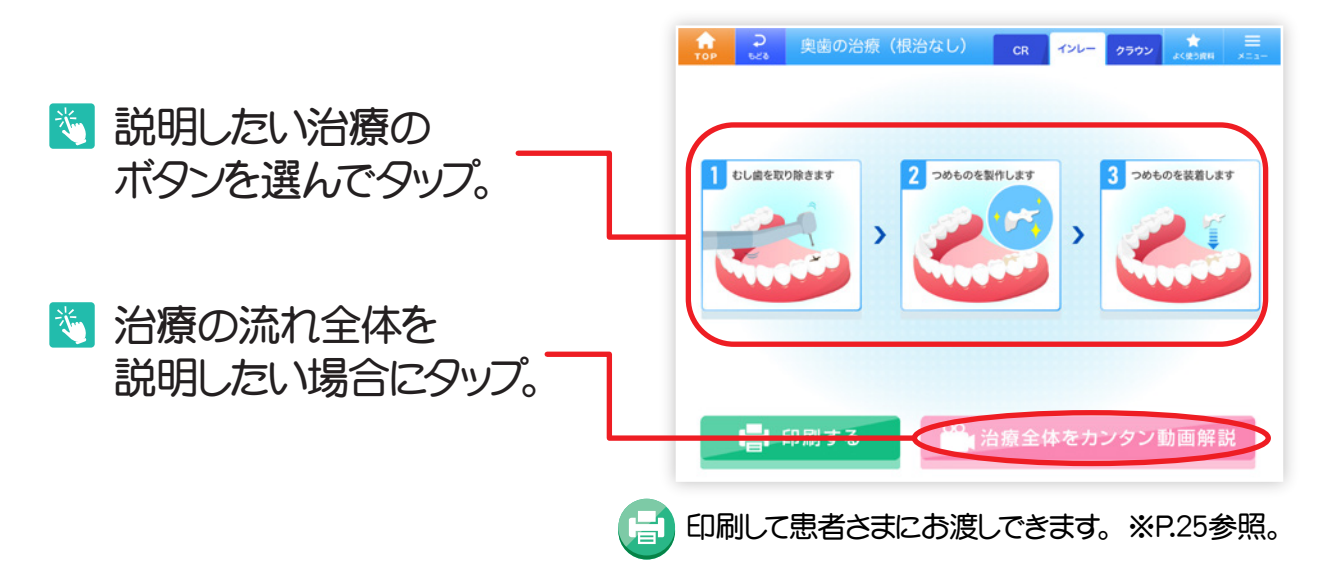

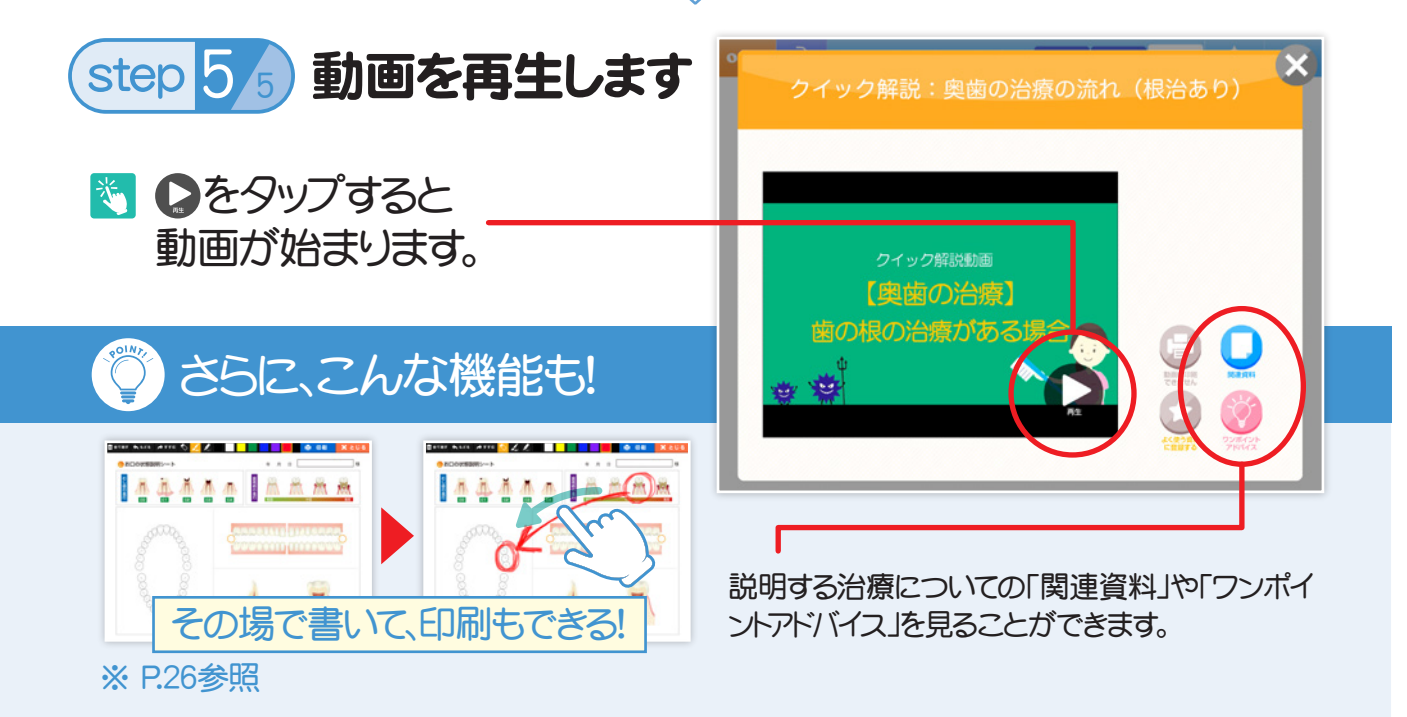